Ocyzen Web版! 管理サイトをどう使ったらいい?を解説! Cyzen連用の"鍵"を握る! 電用担当者の1日活用術 11/ 2025年7月10日(木) 11:00~11:30 オンライン開催 参加費無料!

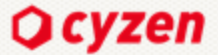

Introduction

## 本勉強会ご参加の皆さまへのお願い

<del>注意事項</del> 録音・録画・画面の撮影などはお控えください。

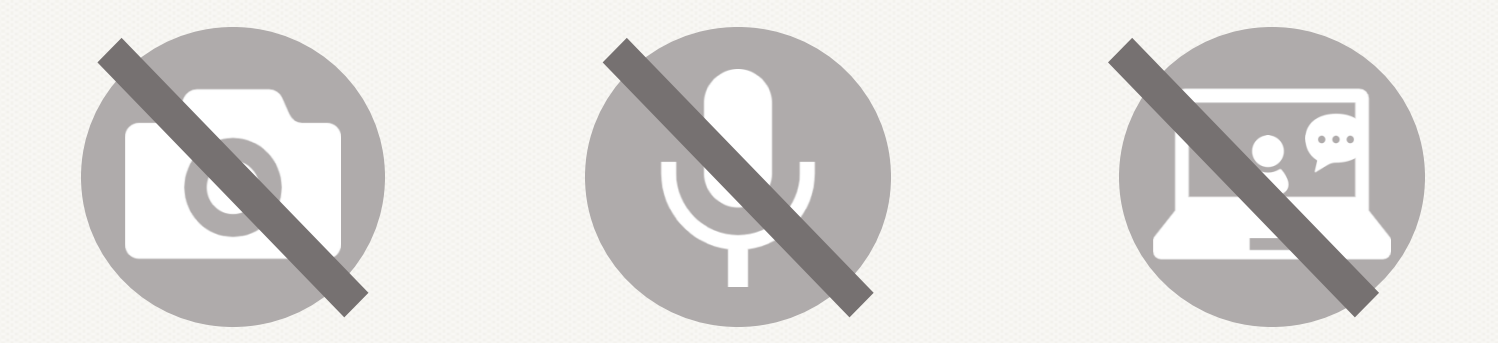

# 本日のプログラム

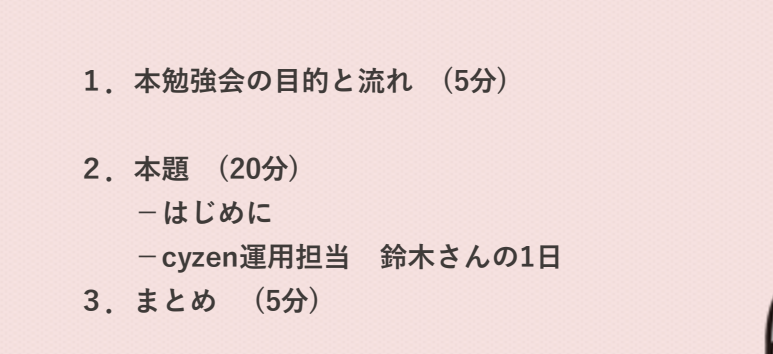

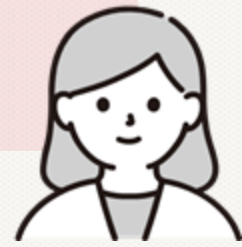

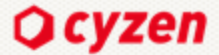

オンライン勉強会 本日のゴール

# cyzenの運用における、管理者の役割と 1日のチェックポイントを理解しよう

©2024 red fox, inc. all rights reserved.

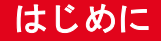

# こんな疑問ありませんか?

cyzenを導入して初期設定も完了。でも、運用を任された管理者は何を見ればいいの? どの画面を、どんな目的で確認すればいいのか分からない…

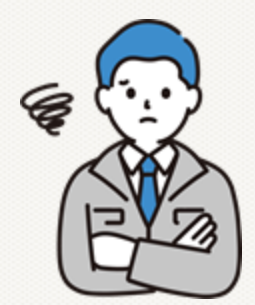

©2024 red fox, inc. all rights reserved.

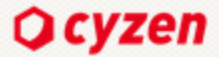

# cyzen運用担当 鈴木さんの1日

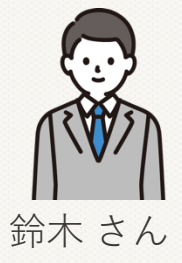

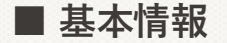

株式会社サイゼンメンテナンス 営業部 課長

業種:設備メンテナンス・保守 設備部品のルート営業

## ■ 業務内容・役割

- ・案件の進捗管理・人員配置
- ・部署全体の生産性向上・報告業務の効率化を推進

### ■導入当初に 抱えていた課題・ニーズ

- ・紙やExcelでの管理が煩雑で、属人化しやすい
- ・現場スタッフの作業ルートや稼働状況を把握したい
- ・社内からは現場の見える化や業務時間短縮の要望も強い

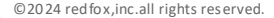

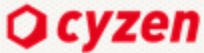

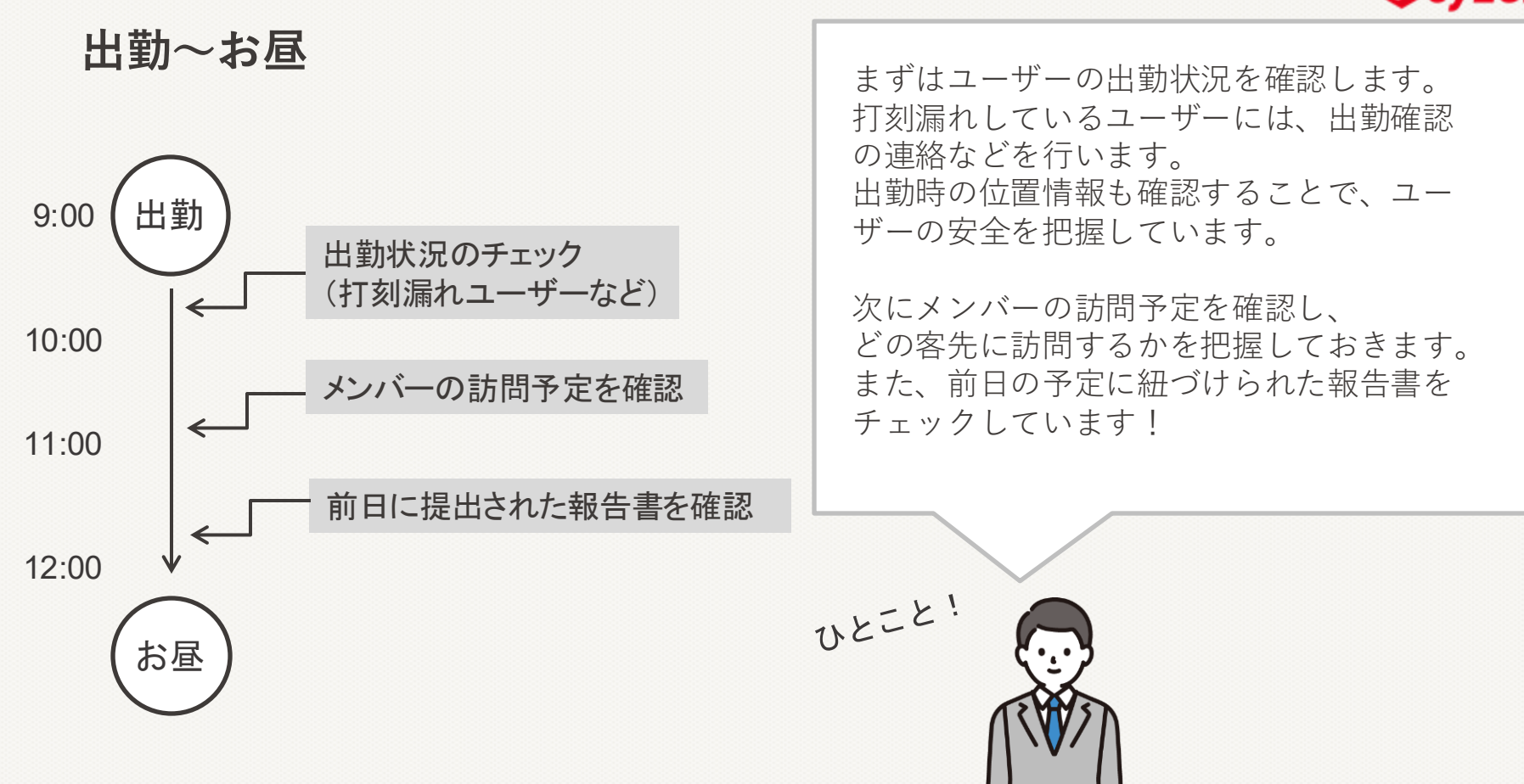

テーブルビュー

# 出勤状況のチェック(打刻漏れユーザーなど)

## 行動管理 > メンバー活動状況

メンバーの活動状況(打刻や予定)や現在地を確認できる画面

| <ul> <li>メンバー活動状<br/>全て… てすと +フ</li> </ul> |                             |        |             |                  |              |
|--------------------------------------------|-----------------------------|--------|-------------|------------------|--------------|
| \$ 検索条件 (2)<br>活動日<br>今日: 10月11日(金)        | 検索条件を保存<br>グループ<br>すべてのグループ | 索オプション |             |                  | 7            |
| 検索結果 11件<br>ユーザー                           | ユーザーコード                     | 勤務状況   | 最新のステータス    | ステータス打刻日時        | 最新の位置        |
| 🁮 最善 一郎                                    | DU01                        | 勤務中    | • 作業報告(帳票)  | 10月7日 14:29      | 東京都港区新橋五丁目   |
| 👰 事務 良子                                    | DU02                        | 勤務中    | 😃 出勁        | 昨日 14:36         | 神奈川県川崎市宮前区宮崎 |
| 🔮 鈴木 一郎                                    | DU03                        | 勤務外    | 🕘 退勤        | 10:05            | 東京都港区新橋五丁目   |
| 👔 サイゼン 花子                                  | DU04                        | 勤務中    | (4) 出勤      | 9月24日 12:04      | 東京都豊島区高田二丁目  |
| 👰 佐々木 光                                    | DU05                        | 勤務外    | 🕑 退勤        | 2022年8月20日 12:37 | 千葉県千葉市美浜区美浜  |
| サイゼン歩美                                     | DU06                        | 勤務外    | <b>④</b> 退勤 | 昨日 11:00         | 東京都港区新橋五丁目   |
| 最前 雄太     ば     太                          | DU07                        | 勤務外    | () 退勤       | 7月18日 17:42      | 東京都港区新橋五丁目   |

# 条件をクリア 検索 勤務中

どの画面から確認できる?

グループやメンバー属性でも絞り込み可能!

検索

勤務状況

グループ

ユーザー

メンバー属性

勤務外

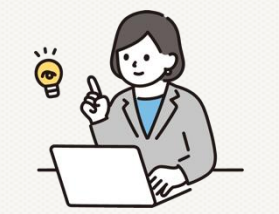

## Ocyzen

 $\sim$ 

 $\sim$ 

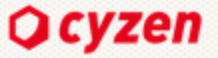

# 出勤状況のチェック(打刻漏れユーザーなど)

## 行動管理 > 勤怠管理 > 勤怠情報一覧

メンバーの「出勤」と「退勤」状況を一覧で確認できる画面

| 勤怠状況一覧 |                                                                                  |
|--------|----------------------------------------------------------------------------------|
| 対象日    | 2024年04月30日                                                                      |
| グループ   | 営業部                                                                              |
| ユーザー   | すべてのユーザー 🗸                                                                       |
| 出退勤の状態 | <ul> <li>○ 指定なし ● 出勤している ○ 出勤していない</li> <li>● 指定なし ○ 退勤している ○ 退勤していない</li> </ul> |
|        | この条件で絞り込む CSV出力                                                                  |

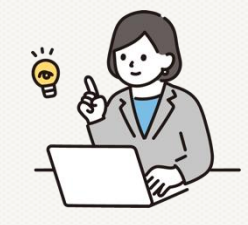

どの画面から確認できる?

表示件数 50件 > 総件数 10 件 最初 < 1 > 最後

| No | ログインID     | ユーザーコード | 名前      | 所属グループ                                | 出勤   | 退勤 | 退勤押し忘れ |                   |
|----|------------|---------|---------|---------------------------------------|------|----|--------|-------------------|
| 1  | b2UgN3k9vZ | 00001   | サイゼン花子  | (E01)営業部<br>(K01)開発部<br>(M01)マーケティング部 | 8:40 | -  |        | <u>月別の勤怠状況を見る</u> |
| 2  | TfVKLzKHzX | 00002   | サイゼンさちこ | (E01)営業部<br>(K01)開発部                  | 8:55 | -  |        | 月別の勤怠状況を見る        |
| 3  | 5LVDcSEmXx | 00003   | サイゼン二郎  | (E01)営業部                              | -    | -  |        | 月別の勤怠状況を見る        |
| 4  | RkFj96nF4a | 00004   | サイゼン一郎  | (E01)営業部<br>(K01)開発部                  | 8:55 | -  |        | 月別の勤怠状況を見る        |
| 5  | Q2exeN5dWb | 00005   | サイゼンちかこ | (E01)営業部<br>(K01)開発部                  | -    | -  |        | 月別の勤怠状況を見る        |

©2024 red fox, inc. all rights reserved.

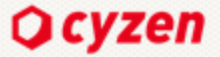

# 出勤状況のチェック(打刻漏れユーザーなど)

# 行動管理 > 勤怠管理 > 勤怠情報一覧

メンバーの「出勤」と「退勤」状況を一覧で確認できる画面

## 月間の勤怠が出力できる!

<u>勤怠状況一覧</u> > 月別勤怠状況

< 2024年09月 >>

(CS001) 最善太郎

所属グループ: (GC01)営業,法人営業,管理

| 日付       | 出勤    | 出勤場所       | 退勤     | 退勤押し忘れ | 退勤場所       |
|----------|-------|------------|--------|--------|------------|
| 9月1日(日)  | -     | -          | -      | -      | -          |
| 9月2日(月)  | 08:56 | 東京都港区新橋五丁目 | 18:31  | -      | 東京都港区新橋六丁目 |
| 9月3日(火)  | 09:33 | 東京都港区新橋五丁目 | 20:06  | -      | 東京都港区新橋五丁目 |
| 9月4日(水)  | -     | -          | -      | -      | -          |
| 9月5日(木)  | 08:54 | 東京都港区新橋五丁目 | 18:15  | -      | 東京都港区新橋五丁目 |
| 9月6日(金)  | 09:08 | 東京都港区新橋五丁目 | 18:07  | -      | 東京都港区新橋五丁目 |
| 9月7日(土)  | -     | -          | -      | -      | -          |
| 9月8日(日)  | -     | -          | -      | -      | -          |
| 9月9日(月)  | -     | -          | -      | -      | -          |
| 9月10日(火) | 08:54 | 東京都港区新橋五丁目 | 18:37  | -      | 東京都港区新橋五丁目 |
| 9月11日(水) | -     | -          | -      | -      | -          |
| 9月12日(木) | 08:55 | 東京都港区新橋五丁目 | 18:27  | -      | 東京都港区新橋六丁目 |
| 9月13日(金) | 08:53 | 東京都港区新橋五丁目 | 104:54 | -      | 東京都港区新橋五丁目 |

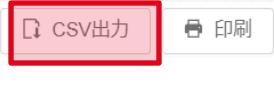

予定

#### テーブルビュー 内訳 予定 + 予定を追加 日 リスト - 月 全て … 営業部 +フィルターを追加 創編集 本検索条件(2) 国検索条件を保存 日 リスト - 週 検索オプション 2025/6/12 / 最善太郎, カイゼン 洋子, サイゼン... 5件 日 リスト - 3ヶ月 2025年6月12日(木) > < > 木 ۲ の カイゼン 洋子 田月 12 最善太郎 Ⅲ 调 9:00 □□ 週 - ユーザー毎 住防 K島法人 保守メンテナンス 10:00 - 10:00 BR株式会社 ⑧ K島法人 BR株式会社 ٣ 11:00 🛈 地図 - 日 12:00 ランチMTG 12:00~13:00 13:00 - 兼移動 30分 ランチ 13:00~14:00 14:00 - MY株式会社 往防 TM有限会社 点検 征防 TM有限会社 点検 TM有限会社 TM有限会社 15.00 16:00 - オンライ... 銀座運送株式会社 ④ 銀座運送株式会社 17:00 - オンライ... チームMTG オンライ... チームMTG オンライ... チームMTG 18.00

## メンバーの予定を確認できる画面 表示形式(リスト-週、リスト-月、月、週、週-ユーザー毎、日、地図-日)で切り替えが可能 --ブルビュー \* + 75(10) B + 7(1/2-1200 / 1000 / 1000 / 1

|         | 検索     | 条件をクリア                                                                                          | 検索     |
|---------|--------|-------------------------------------------------------------------------------------------------|--------|
| 検索:     | 対象日    | 2025/6/12                                                                                       | $\sim$ |
|         | ユーザー   | <ul> <li>         ・ 最善 太郎         ・ 人 カイゼン         ・ 洋子         ・         ・         ・</li></ul> | $\sim$ |
| (ぜン)    | キーワード  | タイトル                                                                                            |        |
|         | 予定種別   | ● 往訪                                                                                            | $\sim$ |
|         | スポット名  | すべてのスポット                                                                                        |        |
| + > / - | スポットタグ | すべてのスポットタグ                                                                                      | $\sim$ |
| , , , , | チェックイン | 指定なし                                                                                            | $\sim$ |
|         | 報告書    | 指定なし                                                                                            | $\sim$ |

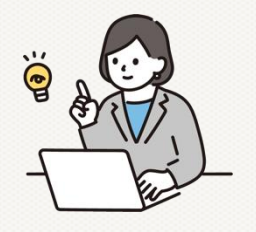

メンバーの訪問予定を確認

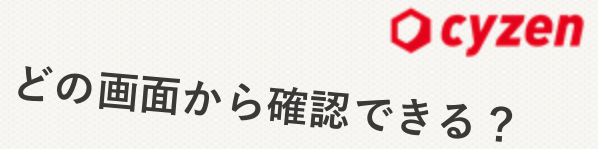

メンバーの訪問予定を確認

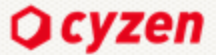

| 内訳の確認       |       |
|-------------|-------|
| 予定件数 33件 内訳 | . ■月~ |
| 🔳 すべての予定    | 33件 🗸 |
| チェックイン      |       |
| 々あり         | 4件    |
| 欄 なし        | 29件   |
| 報告書         |       |
| ■ あり        | 5件    |
| ■ なし        | 28件   |

| 予定へのコメント                                                                                                    | Point! 商談予定への応援メッセージ                                                                                                    | ; I |
|----------------------------------------------------------------------------------------------------|----------------------------------------------------------------------------------------------------|-----|
| <ul> <li>         ・         ・         ・</li></ul>                                                                                                    | <ul> <li></li></ul>                                                                                                    |     |
| Geogle     December of the sector       ●     最善大郎     ●       ●     最善一郎     ●       ●     システム管理者     6月11日 水曜日 14:46       ●     システム管理者     6月11日 水曜日 14:46 | ありがとうございます!<br>上手くいくといいのですが<br>頑張ります!<br>1<br>1                                                                                                    |     |
|                                                                                                    | コメント<br>送信<br>こ  Markov Markov<br>Markov Markov Ma<br>Narkov Markov Markov Markov Markov Markov Markov Markov Markov Markov Markov Markov Markov Markov Markov Markov Markov Markov Markov Markov Markov Markov Ma |     |

報告書を確認

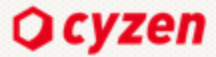

Х

保存

## 行動管理 > 報告閲覧

自分や他のメンバーが書いた報告書をリアルタイムで閲覧することができる

## 検索オプション

| と便利! |
|------|
|      |
|      |
|      |
|      |
|      |
|      |
|      |
|      |
|      |
|      |
| 保存   |
|      |
|      |

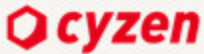

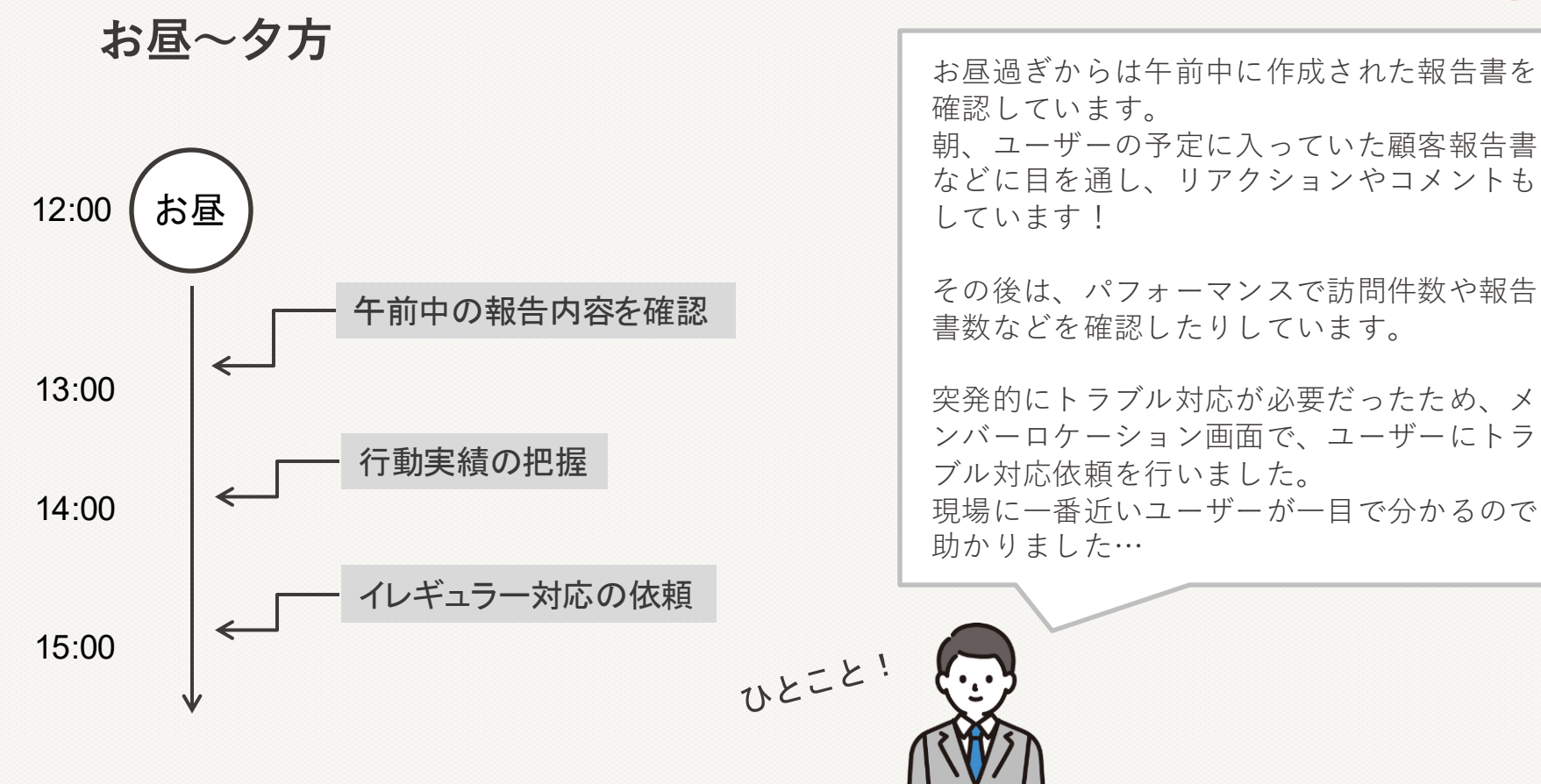

© 20 24 red fox, inc. all rights reserved.

#### Ö 自分や他のメンバーが書いた報告書をリアルタイムで閲覧することができる 報告詳細 受注報告書 Ø ··· < 1/237 × 最善太郎 常業 報告日 2025年6月12日 14:40 閲覧者数 受注報告書 素晴らしい!受注おめでとう👍引き続き **北**1人 契约手持声 宜しくお願いします! ① MY株式会社 Point! 頑張った部下を褒めよう♪ スポット MY株式会社 田中 > 受注理由 今日 定期メンテナンスや保証が手厚い プラン Aプラン 契約余額 素晴らしい!受注おめでとう。引き続き 1.000.000 宜しくお願いします! 商品 cvzenAirMAx002 サイゼンAirMAX! (17畳/自動) 2分前 販売個数 10個 備考 至急、申込書お送り。 次回予定 D 🖬 🍰 🕩 📮 1 © 20 24 red fox, inc. all rights reserved.

# 午前中の報告内容を確認

行動管理 > 報告閲覧

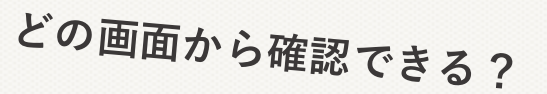

Ocyzen

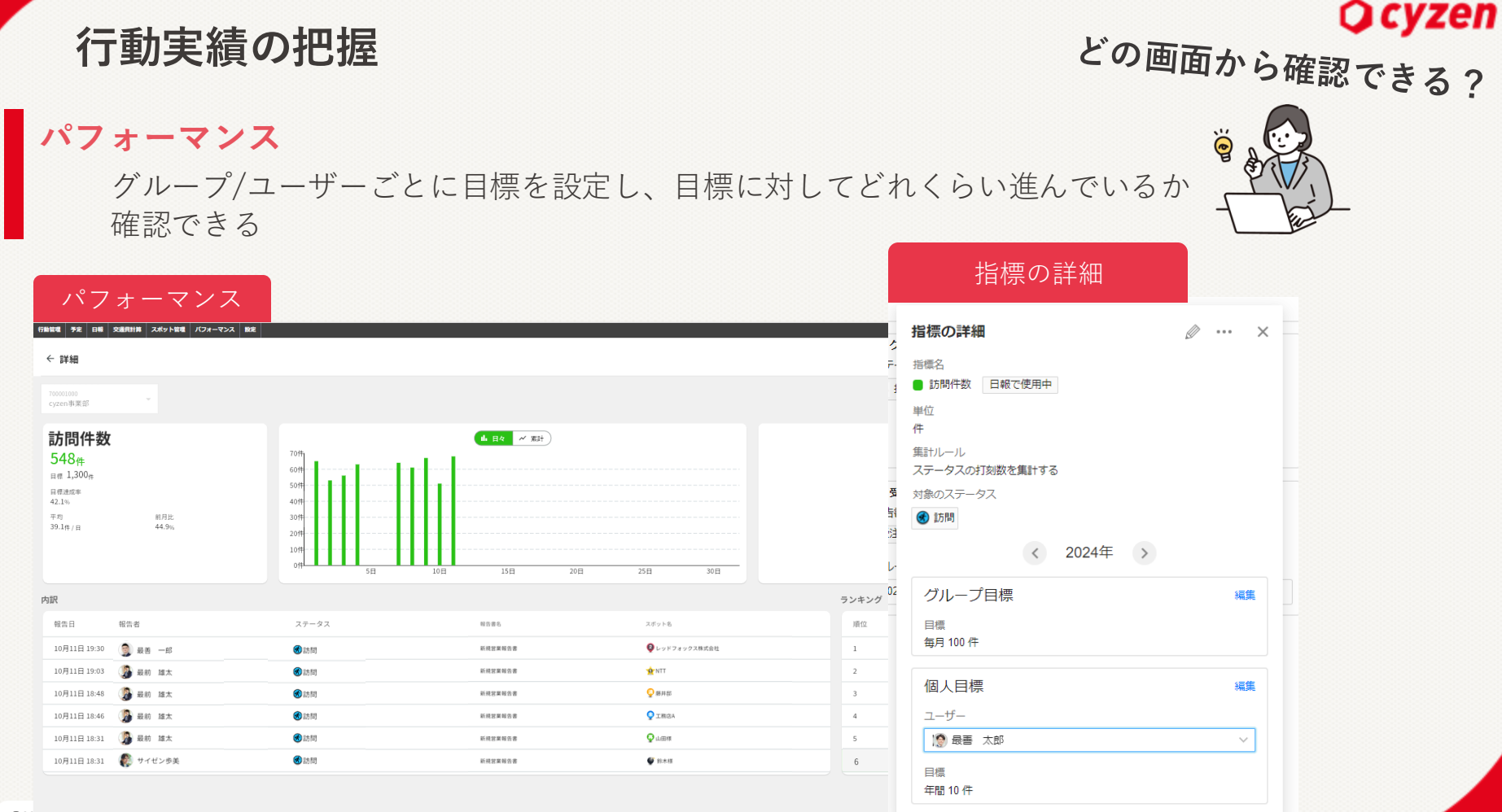

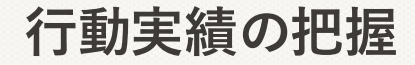

パフォーマンスでできること

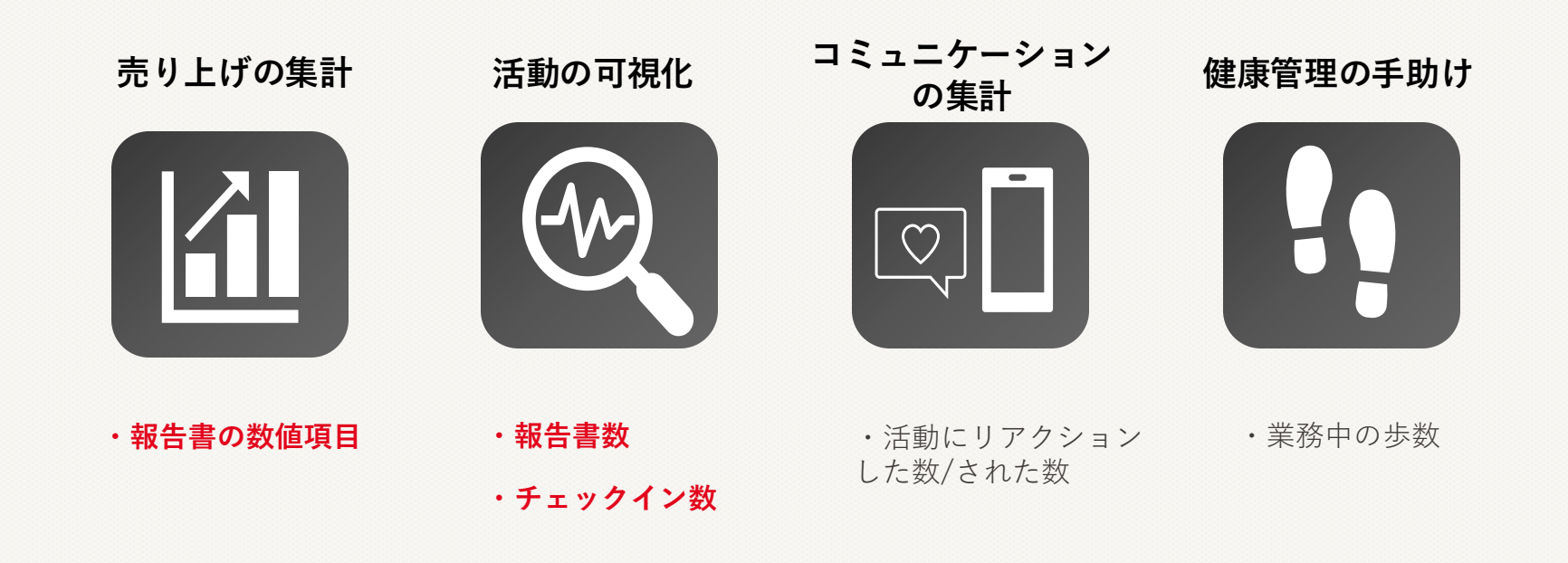

**O** cyzen

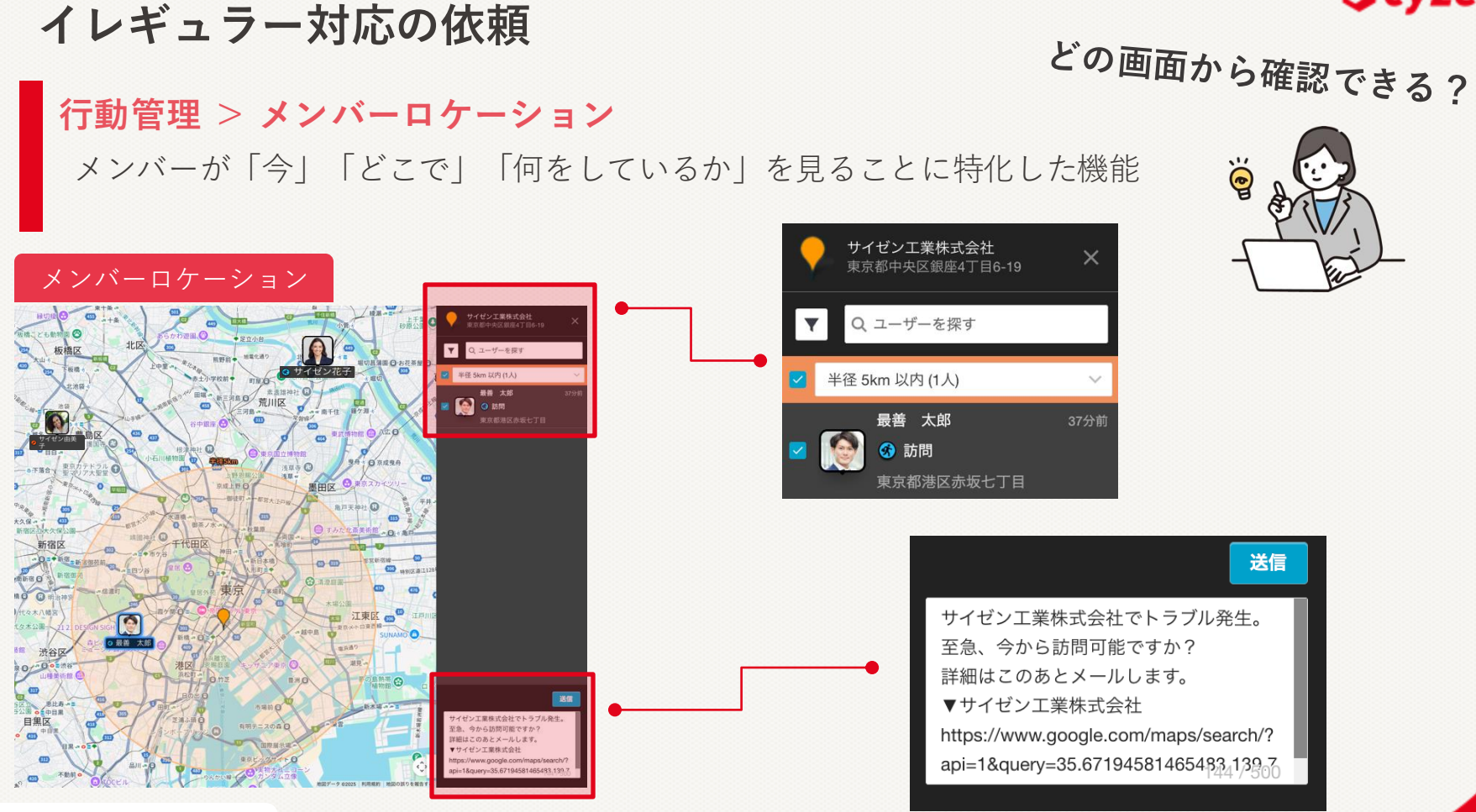

Ocyzen

夕方~退勤

![](_page_18_Figure_1.jpeg)

タ方からは、みんなの行動履歴を簡単に確認 します。

Ocyzen

みんなが帰社したタイミングでMTGを行うこ とも多いです。 cyzenで記録した顧客情報や報告書をもとに、 今後のアクションプランをメンバー達と話し 合います。

退勤の時間になったら、みんなが退勤できて いるかきちんと確認するようにしています!

![](_page_18_Picture_5.jpeg)

行動履歴を確認

行動管理 >位置情報

地図上でユーザーが打刻や報告を行った位置を確認できる画面

![](_page_19_Picture_3.jpeg)

Ocyzen

![](_page_19_Figure_4.jpeg)

© 20 24 red fox, inc. all rights reserved.

© 20 24 red fox, inc. all rights reserved.

![](_page_20_Figure_1.jpeg)

## 行動管理 >位置情報 > ヒートマップ

地図上でユーザーの打刻が集中している箇所を色付けし、滞在時間を視覚的に表示

![](_page_20_Figure_4.jpeg)

![](_page_20_Figure_5.jpeg)

東京

江東区

円の中のルート自動記録数

30個以上

どのスポットに長く滞在してるかな?

副

円の中のルート自動記録数 15個未満

渋谷区

世田谷区目黒区

-東急大井町線-

![](_page_20_Figure_6.jpeg)

![](_page_21_Figure_0.jpeg)

![](_page_22_Picture_0.jpeg)

# フィードバックや声かけ

## 現場の声を拾う

現場の改善ポイントを拾い上げ、ユーザーが使い易いように工夫することで cyzen活用の品質を高まり、活用定着に繋がる

![](_page_22_Picture_4.jpeg)

現場の声を元に報告書フォーマットを改善。

使い易い工夫をすることで報告書作成が定着し、 導入当初にあった「見える化ができない」「属人 化している」といった課題を改善できました!

![](_page_23_Picture_0.jpeg)

**O** cyzen

どの画面から確認できる?

退勤を促すメッセージが送れる

行動管理 >勤怠管理 >メンバー活動状況

メンバーの活動状況(打刻や予定)や現在地を確認できる画面

|                                            |                                      |        |            |                  | 4       |                           |               | • - |   |
|--------------------------------------------|--------------------------------------|--------|------------|------------------|---------|---------------------------|---------------|-----|---|
| テーブル                                       | ビュー                                  |        |            |                  |         | CS001                     |               |     | ~ |
| 🏩 メンバー活動状                                  | 況                                    |        |            |                  |         | していた 最善太                  | 郎             |     | ~ |
| 全て … てすと +フ                                | ィルターを追加 🕜 編集                         |        |            |                  |         |                           | ↓ メッセージする     |     |   |
| \$ 後索条件 (2)<br><u>活動日</u><br>今日: 10月11日(金) | 検索条件を保存<br><u>グループ</u><br>すべてのグループ 検 | 索オプション |            |                  |         | <                         | 2025年6月12日(木) | >   |   |
| 検索結果 11件                                   |                                      |        |            |                  |         | 10:00 - 11:00<br>往訪 BR株式会 | ≹社            |     |   |
| ユーザー                                       | ユーザーコード                              | 勤務状況   | 最新のステータス   | ステータス打刻日時        | 最新の位置   | ● BR株式会                   | 社             |     | > |
| CS001<br>最善太郎                              | DU01                                 | 勤務中    | • 作業報告(帳票) | 10月7日 14.29      | 東京都港区新  | •                         |               |     |   |
| 👰 事務 良子                                    | DU02                                 | 勤務中    | 🙆 出勤       | 昨日 14:36         | 神奈川県川崎市 | 市宮前区宮崎                    |               |     |   |
| 🔮 鈴木 一郎                                    | DU03                                 | 勤務外    | (2) 退勤     | 10:05            | 東京都港区新村 | 喬五丁目                      |               |     |   |
| 👔 サイゼン 花子                                  | DU04                                 | 勤務中    | 😃 出勤       | 9月24日 12:04      | 東京都豊島区福 | 高田二丁目                     |               |     |   |
| 🔮 佐々木 光                                    | DU05                                 | 勤務外    | (1) 退勤     | 2022年8月20日 12:37 | 千葉県千葉市  | 美浜区美浜                     |               |     |   |
| サイゼン歩美                                     | DU06                                 | 勤務外    | () 退勤      | 昨日 11:00         | 東京都港区新村 | 喬五丁目                      |               |     |   |
| 最前 雄太                                      | DU07                                 | 勤務外    | () 退勤      | 7月18日 17:42      | 東京都港区新村 | 喬五丁目                      |               |     |   |

Point!

![](_page_24_Picture_0.jpeg)

**O** cyzen

どの画面から確認できる?

## 設定 > 通知 > 活動通知

活動通知を設定しておくと打刻漏れしていることを通知できます

![](_page_24_Figure_5.jpeg)

ワンポイントアドバイス

![](_page_25_Picture_1.jpeg)

位置情報の移動線ばかりみていませんか?

行動を監視しているだけになっていませんか? ユーザーが1日の中でどんな動きをしたかが重要です。

どのルートで移動したしたかも大事ですが、 報告書を確認するなどして、ユーザーがどんな業務をしたかを しっかり確認してあげましょう。

![](_page_25_Picture_5.jpeg)

ワンポイントアドバイス

# 報告書など1~10まで全て読もうとしていませんか?

もちろん全ての報告書に目を通すことは大事ですが、 1から10まで全ての情報を把握することは、管理者にとっても 負担になります。 Ocyzen

まずは報告書フォーマットで設定できる「必須項目のみ」確認す る運用でもいいかと思います。 報告一覧に表示させることで、一目で確認することが可能です。

![](_page_26_Picture_4.jpeg)

ワンポイントアドバイス

Ocyzen

# たまには褒めてみませんか?

スタンプのみで「確認しました」の合図をされている方も もちろんOKなのですが...

先ほどご紹介した管理者〇〇さんのように、ナイス!な内容の 報告書などを確認したら、たまに褒めてあげると、従業員のモチ ベーションもアップしますよね!

![](_page_27_Picture_5.jpeg)

また、自分の頑張りを見てくれているんだ~と思うと 安心に繋がり、報告書の提出数アップも期待できます!

![](_page_28_Picture_0.jpeg)

# まとめ

# ・管理者の行動1つで「やる気」も「定着」も変わる!

- 「見る」「拾う」「振り返る」をちょっとずつやるだけ
- ・最低限のチェック項目だけ決めて、明日からはじめよう (スタンプだけでも"見てるよ"のサインを忘れずに)

![](_page_28_Picture_5.jpeg)

本日ご紹介した鈴木さんの1日は、 あくまでイメージとしての一例です。 ご自身の業務量や運用スタイルに合わせて、 参考にしていただければ幸いです。